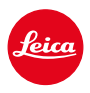

LEICA SL3 LEICA SL3-S

# AKTUALIZACE FIRMWARU 3.1.1

## NOVINKA

- Jsou podporovány požadavky části 6 / části 26 nařízení (EU) 2023/826 o ekodesignu.
- Nové formáty videa pro C4K a C6K.

# ZDOKONALENÍ

- Funkce <u>Headphone Volume</u> je nyní přístupná také prostřednictvím nabídky <u>Audio</u> v oblasti Video, jakož i pomocí tlačítka FN.
- Stisknutím joysticku lze aktivovat Magnification a nyní také deaktivovat.
- Při změně přiřazení symbolu v řídicím centru se otevře seznam přiřazení s již přiřazenou volbou, která se zobrazí jako počáteční poloha v seznamu.
- Dosavadní nabídky Film Look a Video Look (pod položkou JPG Settings) byly sloučeny s nabídkou Leica Looks a jsou přístupné přímo z hlavní nabídky.
- Proces aktualizace firmwaru byl optimalizován. Po aktualizaci firmwaru se zachovají všechna předchozí nastavení a dialog "Do you want to save profiles on SD card?" se již nezobrazuje. K zahájení procesu aktualizace nyní postačuje 25 % nabití baterie.
- Elektronická doba expozice 1/16000 s je nyní k dispozici pro P/A-režim.

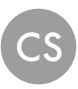

 Funkci AF-ON lze nyní kombinovat také s Eye/Face/Body Detection a Animal Detection.

## KOREKCE CHYB

- Symbol pro User Profiles v řídicím centru, jakož i v postranním panelu je označen hvězdičkou<sup>®</sup>, pokud bylo nastavení změněno po aktivaci profilu.
- Funkce AF-ON u obsazení Joysticku nyní v profilu uživatele.

# **AKTUALIZACE FIRMWARU**

Společnost Leica neustále pracuje na dalším vývoji a optimalizacích Vašeho fotoaparátu. Jelikož jsou některé funkce fotoaparátu zcela ovládané softwarem, lze tuto úpravu a rozšíření funkčního rozsahu na Vašem fotoaparátu nainstalovat dodatečně. Z tohoto důvodu nabízí Leica v nepravidelných intervalech aktualizace firmwaru, které lze stáhnout z našich webových stránek.

Po registraci fotoaparátu Vás bude Leica informovat o všech nových aktualizacích. Uživatelé aplikace Leica FOTOS jsou také automaticky informováni o aktualizacích firmwaru pro své fotoaparáty Leica.

Aktualizace firmwaru lze instalovat dvěma různými způsoby.

- Pohodlně pomocí aplikace Leica FOTOS
- Přímo přes nabídku fotoaparátu

#### Ke zjištění, která verze firmwaru je nainstalovaná

- → V hlavní nabídce zvolte Camera Information
  - Zobrazí se aktuální verze firmwaru.

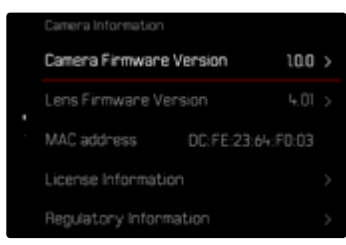

Další informace o registraci, aktualizacích firmwaru resp. jejich stažení na Váš fotoaparát, stejně jako veškeré změny a dodatky k pokynům v tomto návodu, najdete v "zákaznické sekci" našich webových stránek na stránce:

https://club.leica-camera.com

# PROVEDENÍ AKTUALIZACE FIRMWARU

Přerušení probíhající aktualizace firmwaru může vést k závažným a nenapravitelným škodám vašeho vybavení!

Během aktualizace firmwaru proto musíte věnovat zvláštní pozornost následujícím upozorněním:

- Nevypínejte fotoaparát!
- Nevyjímejte paměťovou kartu!
- Nevyjímejte baterii!
- Nesnímejte objektiv!

### Upozornění

- Není-li dostatečně nabitá baterie, objeví se výstražné hlášení. V takovém případě nejprve nabijte baterii a poté zopakujte výše popsaný postup.
- V podnabídce Camera information naleznete další registrační značky resp. registrační čísla přístrojů specifické pro danou zemi.

# PŘÍPRAVY

- → Baterii kompletně nabijte a vložte
- →Všechny případné soubory firmwaru vymažte z paměťové karty
  - Doporučuje se, všechny snímky z paměťové karty uložit a poté je formátovat do fotoaparátu.

(Pozor: ztráta dat! Během formátování paměťové karty se <u>veškerá</u> uložená data ztratí.)

- → Stáhněte si nejnovější firmware
- →Uložte jej na paměťovou kartu
  - Soubor firmwaru musí být uložen v horní rovině paměťová karty (ne v podsložce).
- →Vložte paměťovou kartu do fotoaparátu
- →Zapněte fotoaparát

### PŘES APLIKACI LEICA FOTOS

Aplikace Leica FOTOS vás informuje o dostupnosti aktualizací firmwaru pro vaše fotoaparáty Leica.

→ Postupujte podle pokynů v aplikaci Leica FOTOS

### Upozornění

- Pro funkci aktualizace firmwaru fotoaparátu je vyžadována verze Leica FOTOS 4.8.0 nebo vyšší.
- Není-li dostatečně nabitá baterie, objeví se výstražné hlášení. V takovém případě nejprve nabijte baterii a poté zopakujte výše popsaný postup.

## PŘES NABÍDKU FOTOAPARÁTU

- → Provedení přípravy
- → V hlavní nabídce zvolte Camera Information
- →Zvolte Camera Firmware Version
- →Zvolte Start Update
  - Objeví se výzva s informacemi o aktualizaci.
- → Prověřte informace o verzi aktualizace
- →Zvolte Yes
- →Zvolte Yes/No
  - · Aktualizace se spustí automaticky.
  - Během procesu bliká stavová kontrolka LED.
  - · Po úspěšném ukončení se objeví odpovídající hlášení s požadavkem k novému spuštění.
- → Fotoaparát vypněte a opět zapněte

## AKTUALIZACE FIRMWARU OBJEKTIVU

Pokud je k dispozici, lze provádět aktualizace firmwaru pro objektivy Leica SL i pro všechny ostatní objektivy aliance L-Mount.

Aktualizace firmwaru pro Leica SL objektivy se zpravidla nahrávají již s aktuální verzí firmwaru fotoaparátu a není proto nutné je provádět manuálně. Pokud se SL objektiv nasadí během aktualizace fotoaparátu, bude přitom rovněž automaticky vybaven aktuálním firmware. Jinak se objeví při prvním nasazení na fotoaparát s aktualizovaným firmware příslušný dotaz.

Podle toho platí pokyny k aktualizaci firmwaru fotoaparátu.

- → Provedení přípravy
- → V hlavní nabídce zvolte Camera Information
- →Zvolte Lens Firmware Version
- →Zvolte Start Update
  - Objeví se výzva s informacemi o aktualizaci.
- → Prověřte informace o verzi aktualizace
- →Zvolte Yes
  - Aktualizace se spustí automaticky.
  - Během procesu bliká stavová kontrolka LED.
  - · Po úspěšném ukončení se objeví odpovídající hlášení s požadavkem k novému spuštění.
- → Fotoaparát vypněte a opět zapněte

# DOPLNĚNÉ FORMÁTY VIDEA

| Formát  | Rozlišení   | Frekvenci   | Přenosová | YUV/  | Codec  | Audio |                  | 35 m m | APS-C |
|---------|-------------|-------------|-----------|-------|--------|-------|------------------|--------|-------|
| souboru |             | snímků      | rychlost  | bit   | pit    | Codec | Sampling         |        |       |
| MOV     | C6K         | 29,97 sn./s | 1939 Mbps | 422HQ |        | LPCM  |                  | •      |       |
|         | 5776×3056   | 25,00 sn./s | 1618 Mbps |       |        |       |                  | •      | . /   |
|         | (17:9)      | 24,00 sn./s | 1553 Mbps | 40000 |        |       |                  | •      | n/a   |
|         |             | 23,98 sn./s | 1551 Mbps | 4ZZHQ | DroDoo |       | 101U=/0164       | •      |       |
|         | C4K         | 59,94 sn./s | 1944 Mbps |       |        |       |                  | •      | •     |
|         | 4096 x 2160 | 50,00 sn./s | 1622 Mbps |       | riokes |       | 40 KI IZ/ 24 DII | •      | •     |
|         | (17:9)      | 29,97 sn./s | 972 Mbps  |       |        |       |                  | •      | •     |
|         |             | 25,00 sn./s | 811 Mbps  | 422HQ |        |       |                  | •      | •     |
|         |             | 24,00 sn./s | 779 Mbps  |       |        |       |                  | •      | •     |
|         |             | 23,98 sn./s | 778 Mbps  |       |        |       |                  | •      | •     |

# UŽIVATELSKÉ PROFILY

Tento fotoaparát umožňuje trvalé ukládání všech nastavení nabídky, např. pro rychlý a jednoduchý přístup pro opakované situace/motivy. Pro takové kombinace je k dispozici šest paměťových umístění plus jedno tovární, které je vždy k dispozici a není možné jej upravit nebo změnit (Default Profile). Názvy uložených profilů jsou volně volitelné.

Profily nastavené na jednom fotoaparátu lze uložit na paměťovou kartu a použít na jiném fotoaparátu. Stejným způsobem lze profily uložené na paměťové kartě přenést na fotoaparát.

|   | User Profile    |   |  |  |  |  |  |
|---|-----------------|---|--|--|--|--|--|
| • | Default Profile |   |  |  |  |  |  |
|   | Manage Profiles | > |  |  |  |  |  |
|   |                 |   |  |  |  |  |  |
|   |                 |   |  |  |  |  |  |
|   |                 |   |  |  |  |  |  |

## UPOZORNĚNÍ NA NEULOŽENÝ PROFIL UŽIVATELE

V řídicím centru a na postranním panelu se zobrazí symbol hvězdičky 🖏 který poukazuje na to, že uživatelský profil byl změněn resp. není uložen s aktuálním firmware.

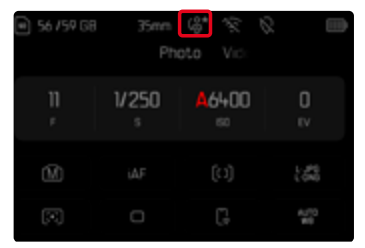

### Upozornění

 Uživatelské profily, které se používají i po aktualizaci firmwaru, se mohou zobrazit se symbolem hvězdičky <sup>6</sup>, protože nastavení některých profilů závisí na verzi firmwaru. V takovém případě je třeba exportovat stávající uživatelské profily, resetovat tovární nastavení fotoaparátu a znovu načíst uživatelský profil.